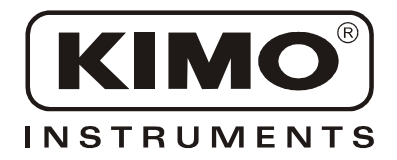

User Manual

Pressure • Temperature • Humidity • Air Velocity • Airflow • Sound level

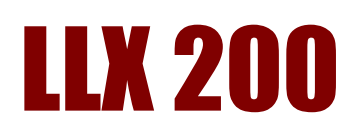

# Download and data processing software

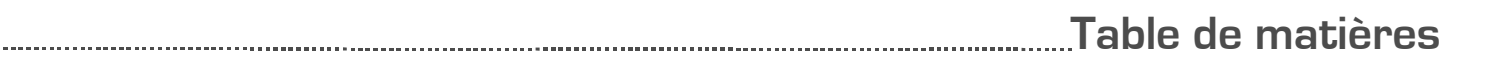

| I – Introduction                         | 2                                                                                   |
|------------------------------------------|-------------------------------------------------------------------------------------|
| II – Software installation               | 2                                                                                   |
| III – Driver installation                | 2                                                                                   |
| IV – Software presentation               | .4                                                                                  |
| V – LX 200 connection                    | .6                                                                                  |
| VI – Open a file                         | .3                                                                                  |
| VII – Software operation                 | .7                                                                                  |
| <ul> <li>VII 1 - File overview</li></ul> | 7<br>.8<br>.9<br>.10<br>.14<br>.15<br>.15<br>.15<br>.16<br>.17<br>.18<br>.19<br>.19 |
| VII 8 – Exit software                    | .19                                                                                 |

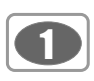

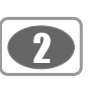

I – Introduction

Providing with LX200 luxmeter, LLX200 is a configuration, recovery dataprocessing software. Easy handling, it requires a small learnig and allows an immediate dataprocessing.

#### Main functions :

- Visualization and results of different measurement modes : Uniformity Temporal Mapping.
- Illuminance mapping colored nances of workstations (sport facilities).
- Following temporal evolution of illuminance of a workstation or a journey
- Formatting and editing of measurement report.
- · Data recovery and creation text files.
- Zoom function for more precise study of a period

# ..... II – Software installation

1. Please take necessary rights. Otherwise, contact the administrator.

2. Insert the CD-ROM. The installation program starts automatically.

Note: If setup does not start automatically, go to desktop or Windows Explorer and double-click on LLX200.

3. Follow the instructions on the screen.

Note: Depending on softwares installed on the computer (in particular NET Framework), the waiting time can be significant – Wait. For a few moment.

4. Restart computer.

It is strongly recommended that you restart the computer after installation. Remember to save and close all other programs in use before clicking Finish.

5. Software is now installed, LLX200 icon is displayed on the desktop.

1. Connect the instrument to the computer through the provided USB cable.

- 2. Press INST key then "Screen" key to obtain PC -SL200 screen.
- 3. Press USB pictogram key

Computer detects SL200 instrument and proposes to install USB driver from « Hardware Wizard » of Windows.

3. Follow instructions, click on "Follow" then on "Finish" to validate installation

Follow usual instructions on the screen to install a driver.

# III - Driver installation

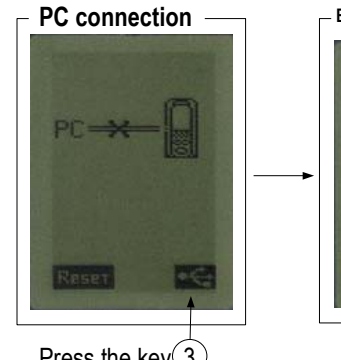

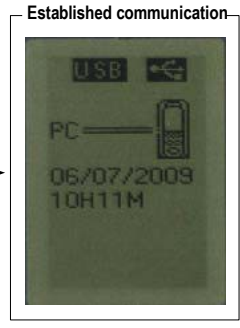

Press the key(3)

#### **Examples: Hardware Wizard**

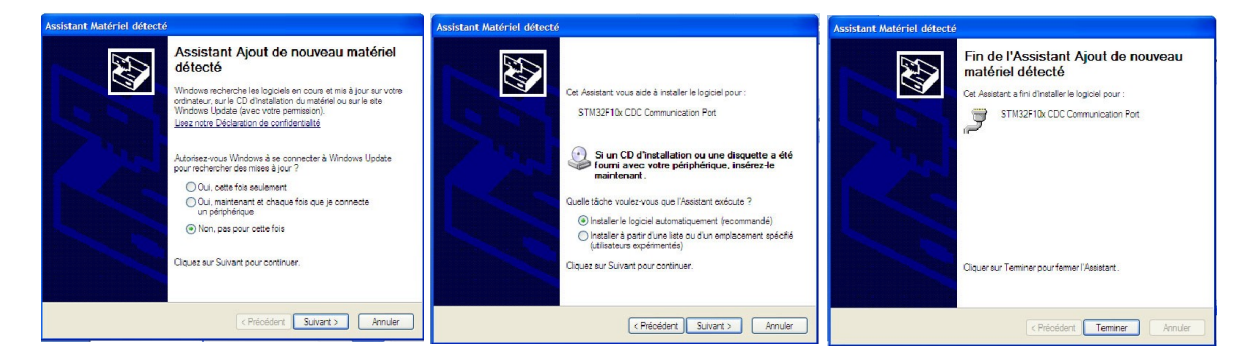

LX200 can now convey with LLX200 software and receive files of measurment. See « Established communication » figure.

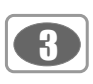

IV – Software presentation

Open the software by double clicking on LLX200 icon. The LLX200 home window is open with its toolbar :

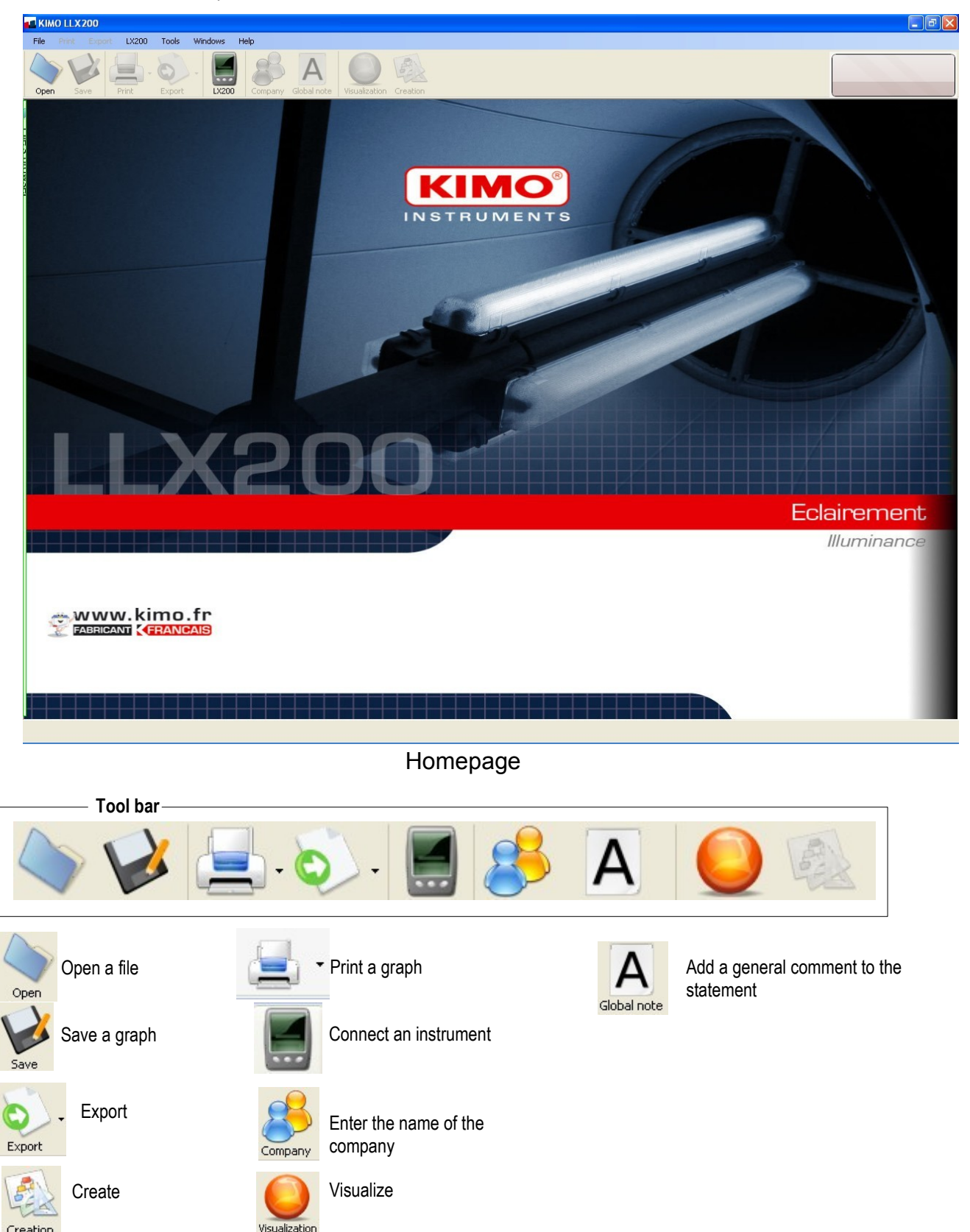

Only the Open File and Connect an instrument buttons are active when you open the software.

Creation

· Meaning and function buttons in the menu bar

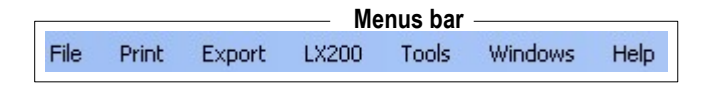

Л

| File | Print   | Export     | LX200 | Tools |
|------|---------|------------|-------|-------|
| -    | Open a  | campaign . | Ctr   | l+0   |
| -    | Save    |            |       |       |
|      | Save as |            |       |       |
| X    | Close   |            |       |       |
| 0    | Quit    |            |       |       |

- Open : allows to select the campaign saved on the computer, .ldu, .ldc or ldt. format
- Save / Save as... : allows to save the open file.
- Close : closes the current report.
- Exit : exits software.

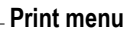

| Print  | Export     | LX200 |  |  |  |  |
|--------|------------|-------|--|--|--|--|
| V      | alues grid |       |  |  |  |  |
| Report |            |       |  |  |  |  |

- Table of values : prints only the cover page and values of the current graph.
  Report : prints a report according user setting.
- Export menu Export LX200 Tools Values to text Report in PDF
  - Values in text : exports table values in .txt format
  - Report in pdf : exports the report in .pdf format

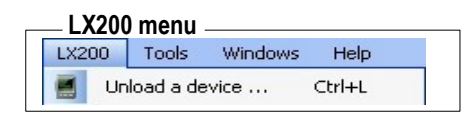

- Unloading the instrument : allows to open unloaging instrument window

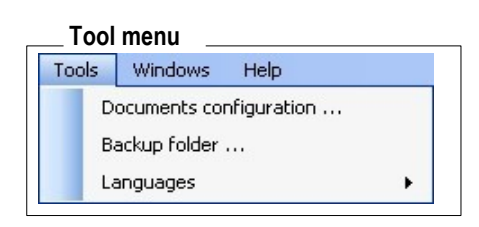

- Document setting : allows to fill in header and footer of documents for printing or exportation
- Backup folder : allows to modify the location where are saved the different datasets
- Languages : allows to change the language of the software : French or English

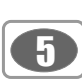

# .....V – Connect LX 200 instrument

- 1. Connect the instrument to USB cable connected to the PC and click icon to launch a search for identification.
- 2. Connection window appears. See "Connection" screen.
- 3. Perform the connection clicking on Connexion automatique
- If that fails, select a port (eg COM1) in the drop-down box labeled "Log on port", then click on Commexion sur le port SIM C

If this fails, repeat the process by choosing a different port (or for advanced users search in Windows port occupied by SL200 instrument: Path : System – System Properties - Hardware - Device Manager - ports ) until obtaining the connection.

4. When the connection is done, the operator can :

- Set time of **LX200** luxmeter clicking on the **«pendulum»** icon. Wait for a while and then see the correction on the device. *Note : date - time information, indicated in the « Instrument Time » zone do not change, it simply indicates that modification happened at this moment.* 

- Transfer data in LX200 instrument by clicking on « Save data » tab or

« Save then display dataset »

The identification window of the dataset opens.

Customize the end of file names or "validate" directly.

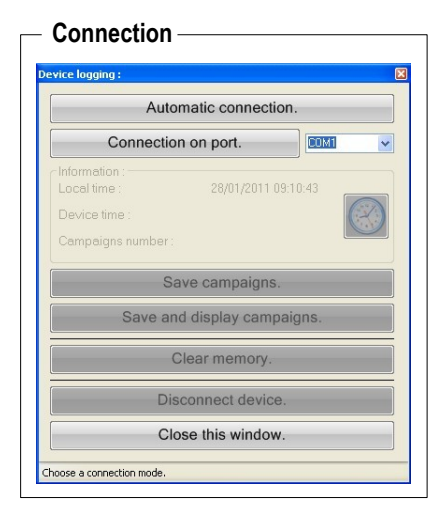

# Established connection

In this case the files are present for information in the directory listed as opposite :

Close the window or access directly to the file by clicking on it.

- 5. Once registration is completed, the operator can :
  - Erase memory instrument.
  - Disconnect the instrument.
  - Close the window.

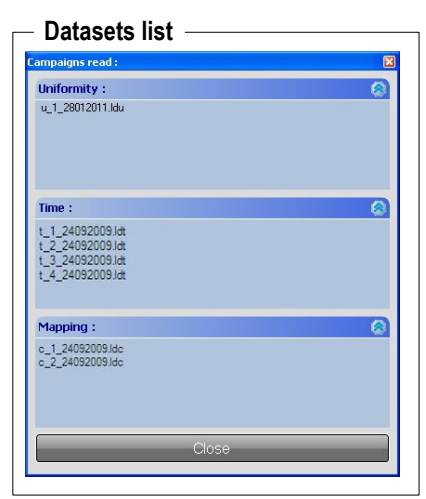

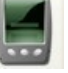

Several possibilities allow files opening :

Directly, when transferring files from the DB200 instrument to the PC: • Double-click on the file in question.

\_\_\_\_\_

From the browser software that is accessible on the left side of the screen : • Double-click on a file to open it.

It's possible, from the explorer, to open multiple files. They are marked by tabs at the bottom of the screen.

The choice of displaying screen or closing file is done through these tabs.

Finally, it is possible to open a file with the button "Open"

or go to File> Open a campaign

Open

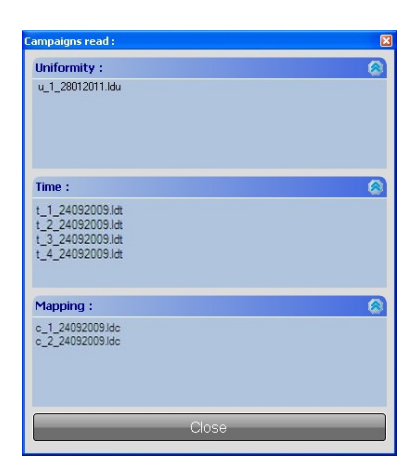

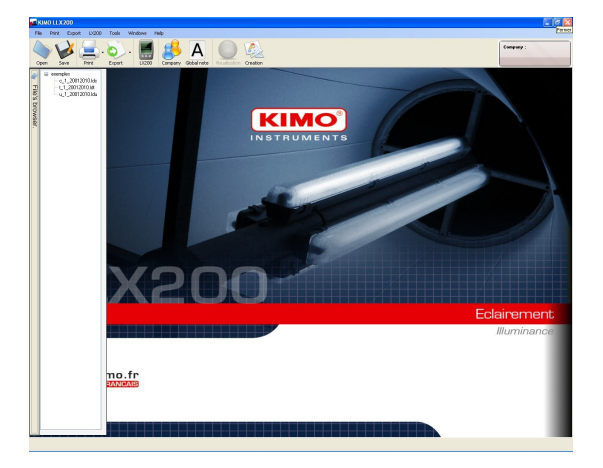

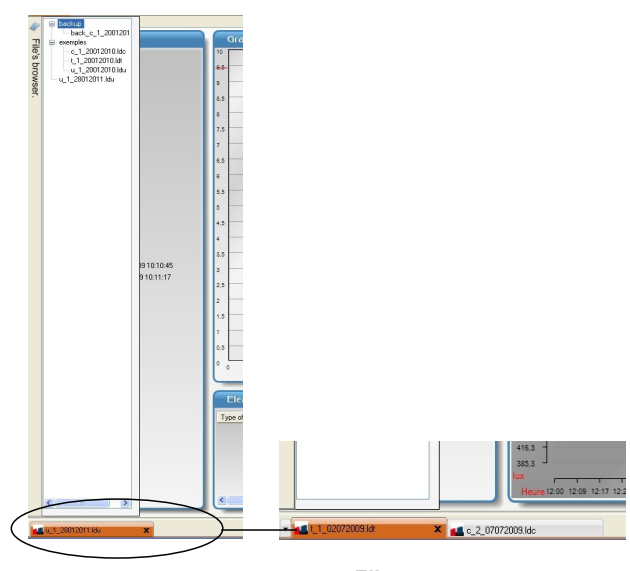

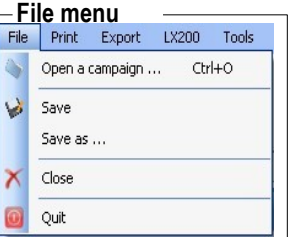

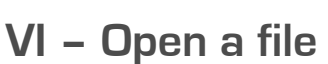

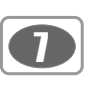

# VII - Software operation

## VII 1 - File overview

For the three measurement modes, UNIFORMITY - TEMPORAL - MAPPING, the left area on the screen shows the general results:

- Maximum illiminance
- Minimum illuminance
- Average illuminance
- Uniformity 1 : min / ave
- Uniformity 2 : min / max
- Measurement duration
- Space sizes

Special features :

#### UNIFORMITY :

A grid area allows to draw a spatial representation of the elements present in the measurement space:

- lighting
- Workstation
- furnitures
- openings

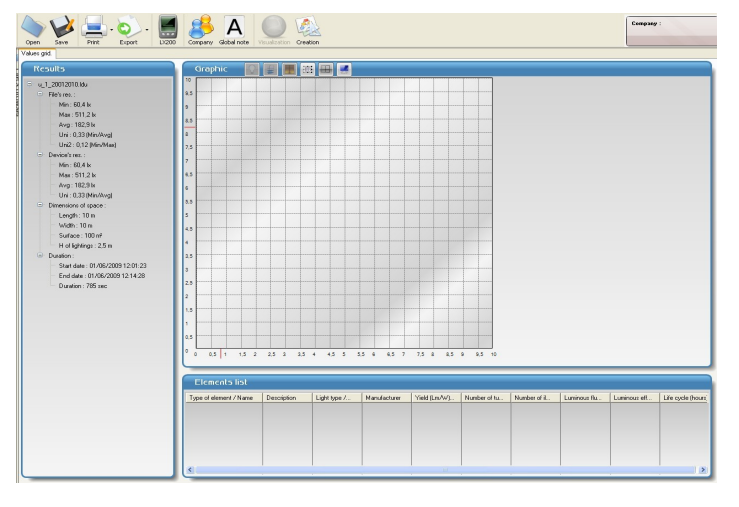

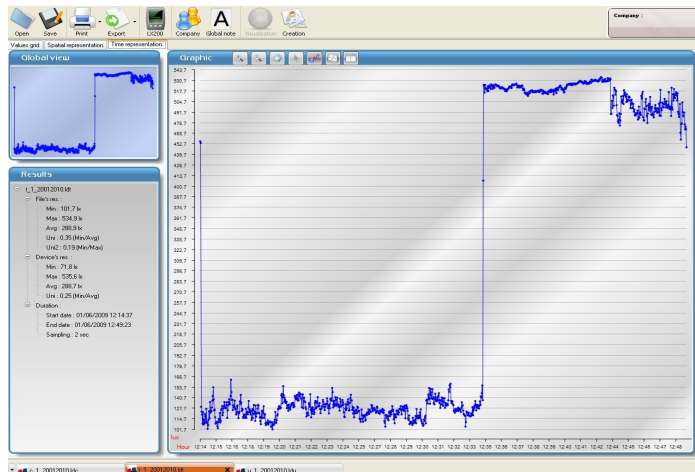

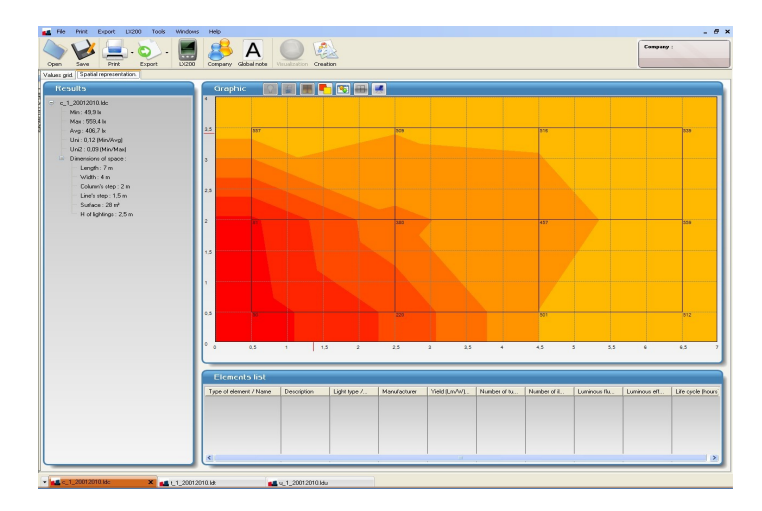

#### TEMPORAL :

The right area visualizes the temporal evolution of illuminance.. The grid area for the spatiale representation of elements is also available. Tab : "Spatial representation"

#### **MAPPING:**

A colored mapping of illuminance levelsgives informations to user about illuminance dispersal in measurement space. The spatiale representation of elements is made by superimposition on the mapping.

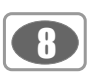

# VII 2 - Uniformity mode file

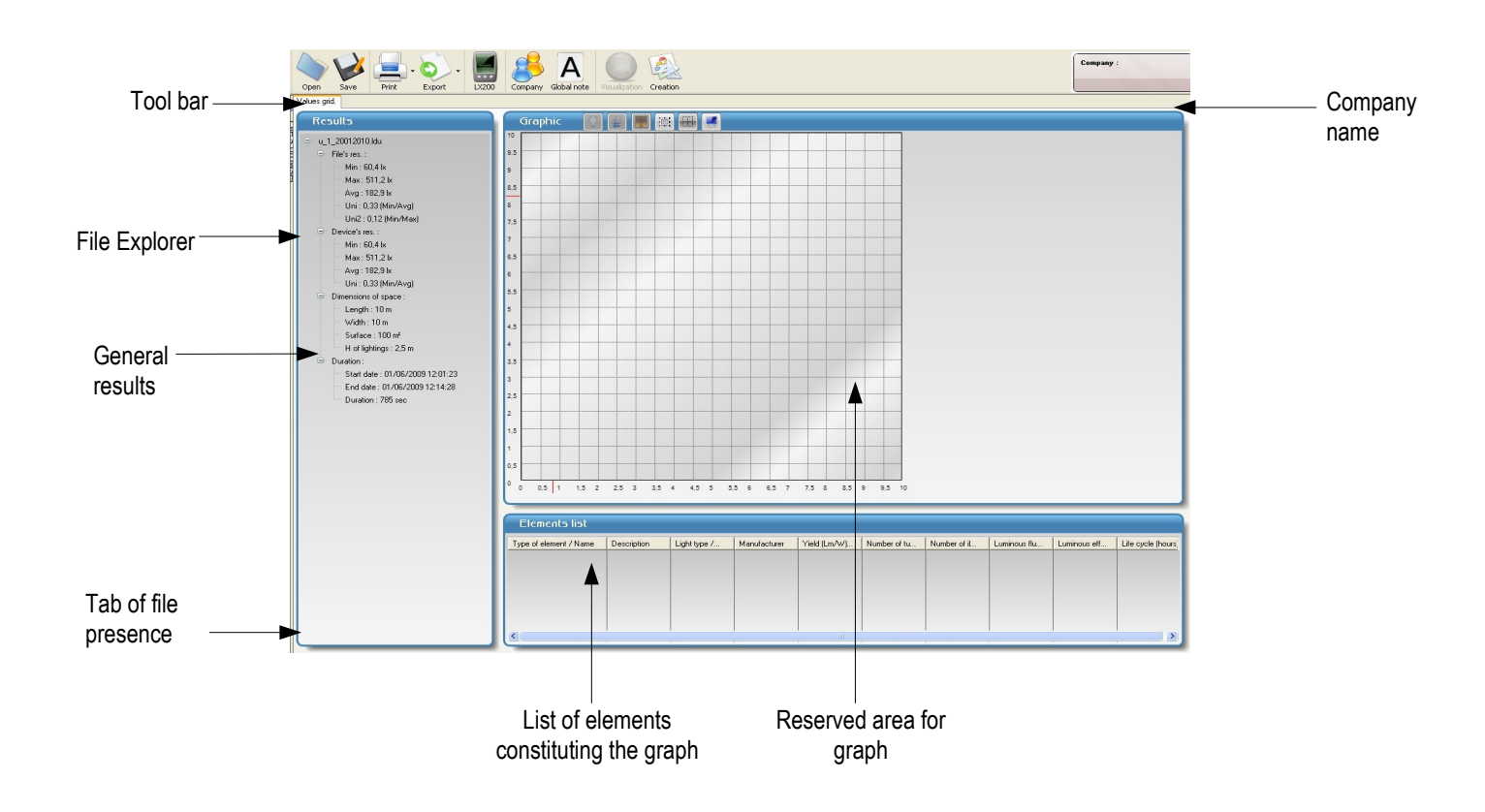

Result frame displays genral informations about the totality of datatset :

- Minimum value recorded
- Maximum value recorded
- Average
- Uniformity 1 : min / average
- Uniformity 2 min / max
- Dimensions of the room / measurement space
- Dates of beginning and end of the dataset

#### Global results :

There are two types of results, those transferred from the LX200 and those calculated by the software. A slight difference may occur. In addition, the software calculates here the **"uniformity 2"** which is the ratio of minimum value out of maximum value. Room or space dimensions are adjustable while processing file.

#### Graph :

Material organization of measurement space can be represented in **"Graph"** area.. Drawn elements will be listed in **"List of elements"** area.

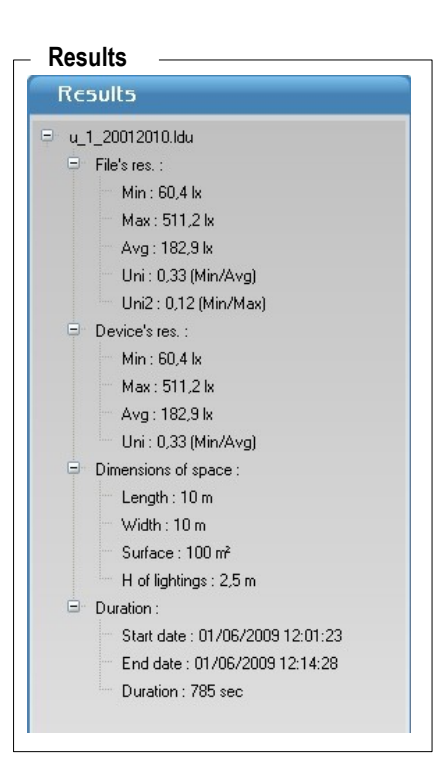

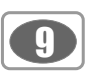

# VII 3 - Temporal mode file

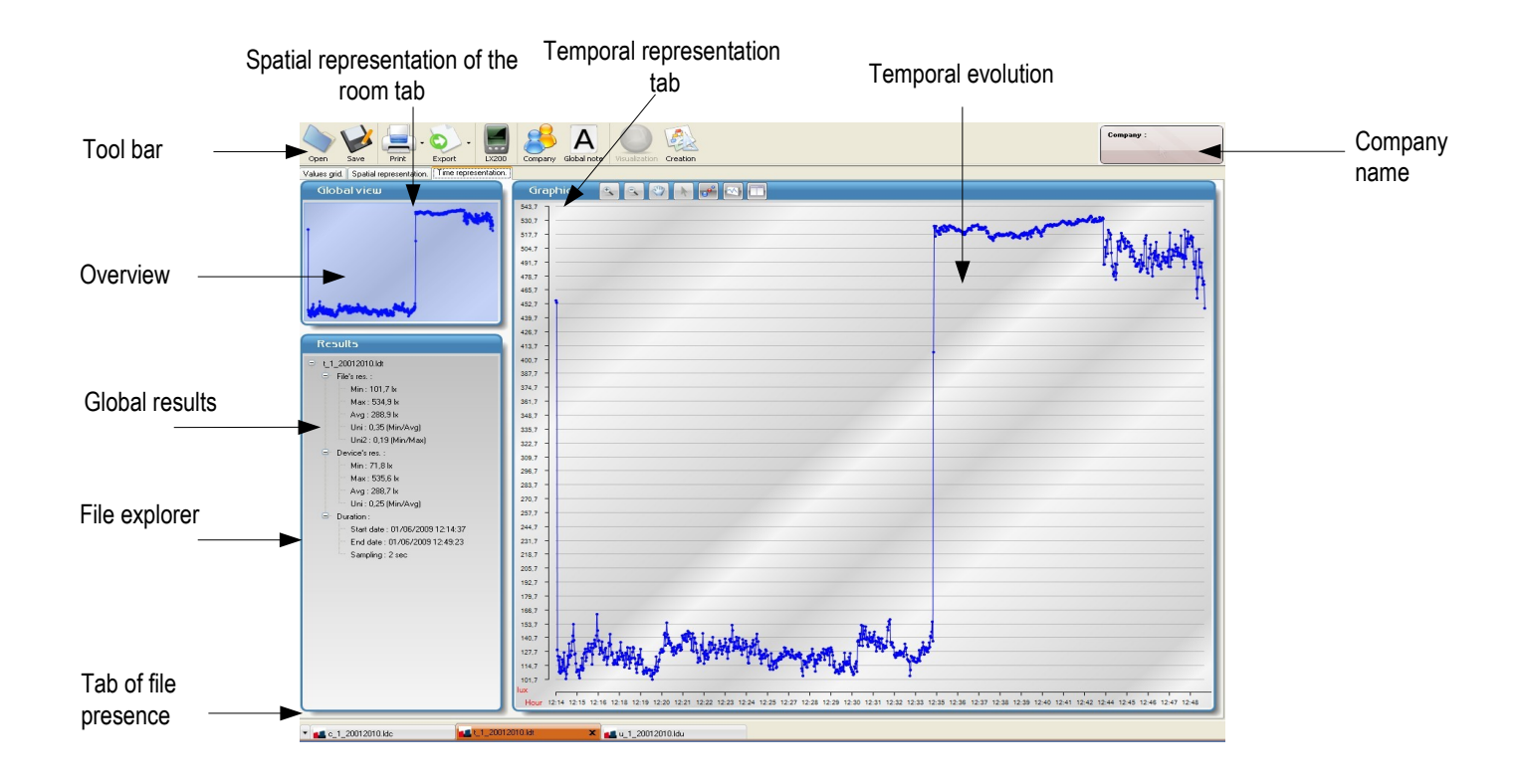

Results frame displays general informations about all the dataset :

- Minimum value recorded
- Maximum value recorded
- Average
- Uniformity 1 : min / average
- Uniformity 2 : min / max
- Room dimensions / measurement space
- Dates of beginning and end of the dataset
- Sampling rate

#### Global results :

There are two types of results, those transferred from the LX200 and those calculated by the software. A slight difference may occur. In addition, the software calculates here the **"uniformity 2"** which is the ratio of minimum value out of maximum value.

#### Difference from the calculation method :

The software determines the average, minimum and maximum, uniformity 1 and uniformity 2 from data stored by the **LX200** with a sampling rate (variable from 1s to 600 s) whereas the instrument calculates these same parameters with a fixed sampling rate of twice by seconds. These results are transmitted th the software to be displayed.

This disposition allows for a high samplig rate (eg : 1 point avery 30 s) to memorize more precisely maximum or minimum values of illuminance.

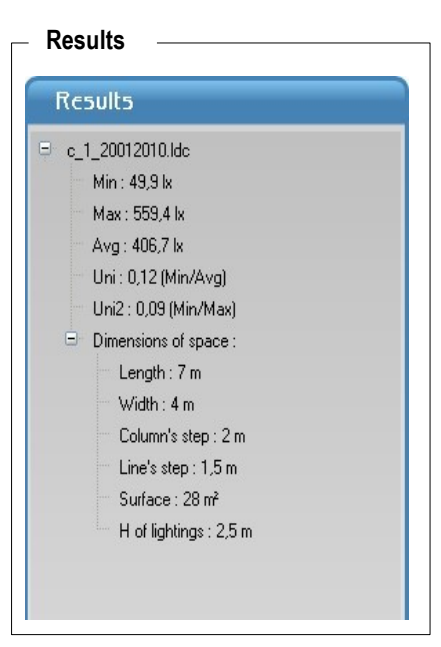

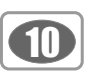

### Graph handling :

From the following tool bar, several actions are possible in the graph :

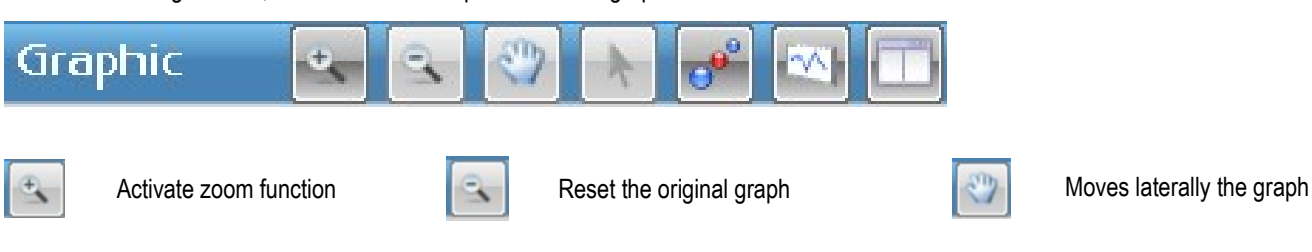

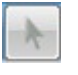

Arrow tool allows to click an a point of the graph to display date/time and value the of point. The totality of the curve can be run with the mouse, left click hold.

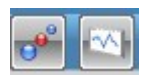

Modification of the layout :

- by deletion of point : displaying on the curve only
- by deletion of the curve : displaynig of the points only

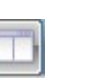

Expanded the graph to the entire screen. Deletion of the results frame.

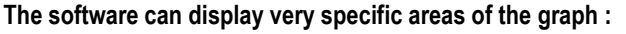

- For that, use the magnifying glass marked with a + sign :
- Click where you want the beginning of the zoom and stay clicked.
- Drag the mouse until the end of the zoomed period .
- Release the mouse button.
- Move lateraly the graph if necesary with the hand.

When zooming, the graph banner displays at left of the

- The overview allows a view of all the dataset.
- The blue area indicates the displayed period.

icons results of the zoomed period :

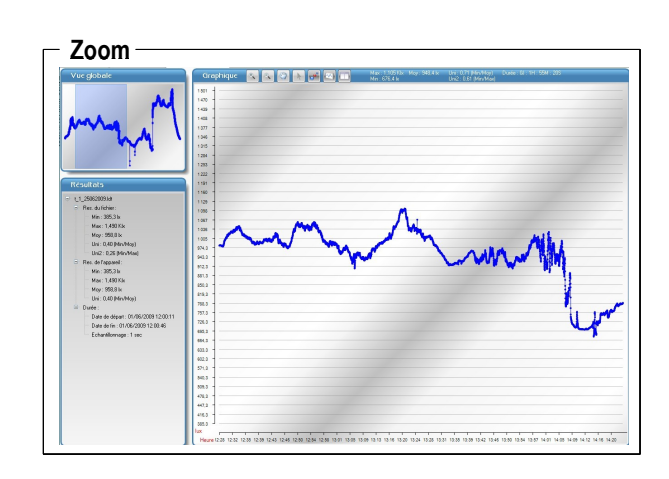

#### Selection results

|  | Max : 1,105 Klx<br>Min : 676,4 lx | Moy : 948,4 lx | Uni : 0,71 (Min/Moy)<br>Uni2 : 0,61 (Min/Max) | Durée : W : 1H : | 55M : 20S |
|--|-----------------------------------|----------------|-----------------------------------------------|------------------|-----------|
|--|-----------------------------------|----------------|-----------------------------------------------|------------------|-----------|

#### Tab Table of values :

The entire list of values is suppiled in this table. To make changes or to comment :

- Click once on "Value" area to change it if it seems wrong or make a simulation.
- Click once on "Comment" to write a note which will appear in the pdf or txt exportations.

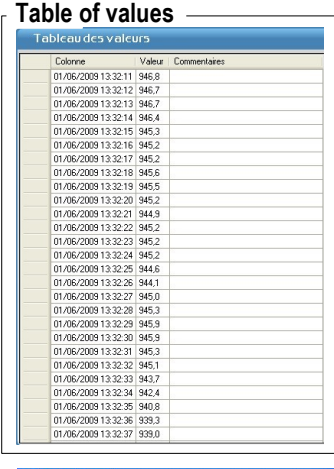

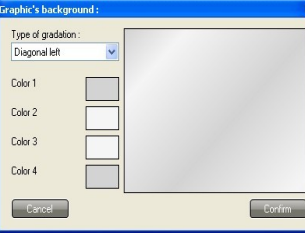

A double click on the graph diplays the configuration window of background colour of the grap.

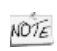

# VII 4 - Mapping mode file

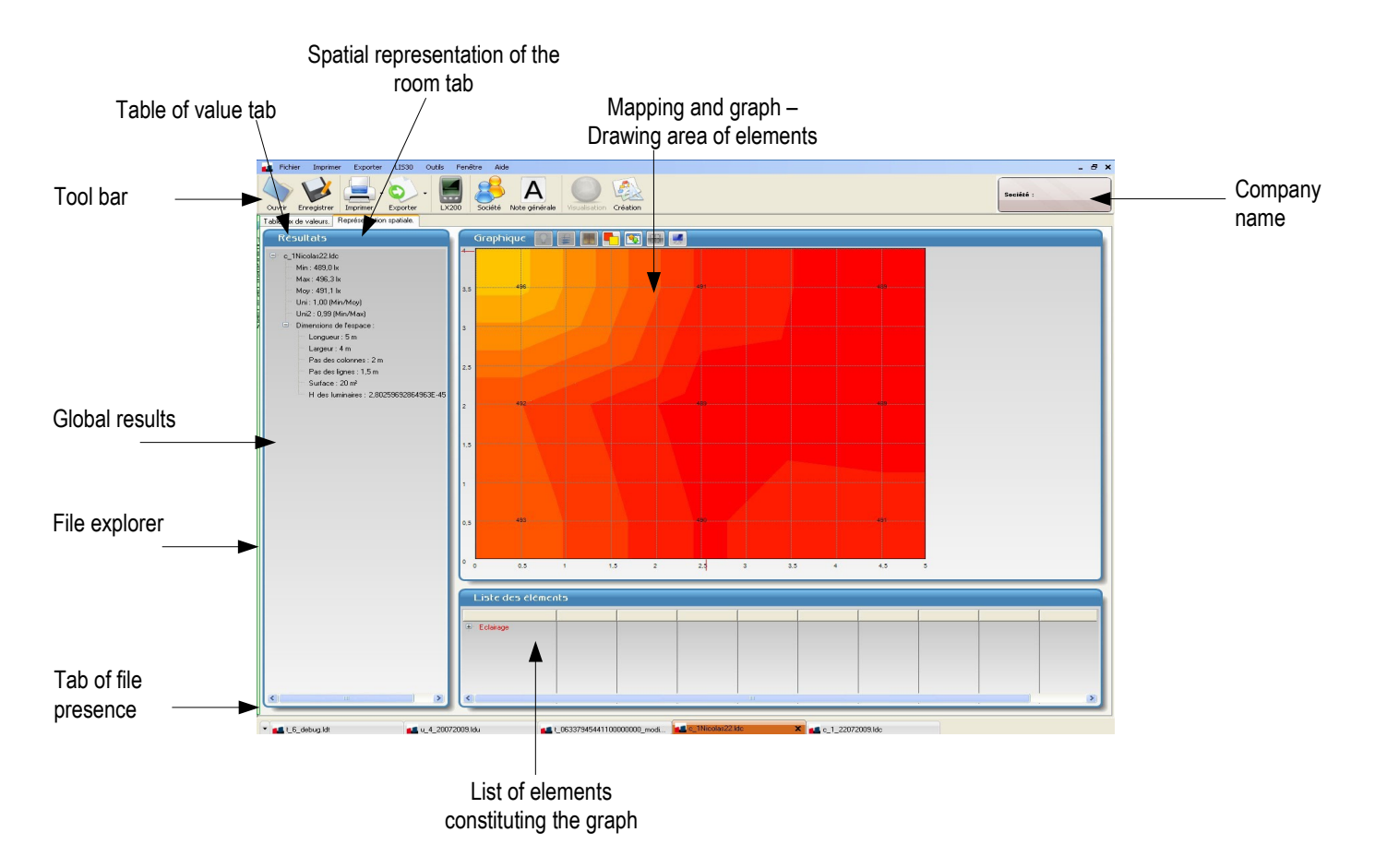

Results frame displays general informations about all the dataset :

- Minimum value recorded
- Maximum value recorded
- Average
- Uniformity 1 : min / average
- Uniformity 2 : min / max
- Room dimensions / space measurement
- Dimensions of the measurement room provided by LX200

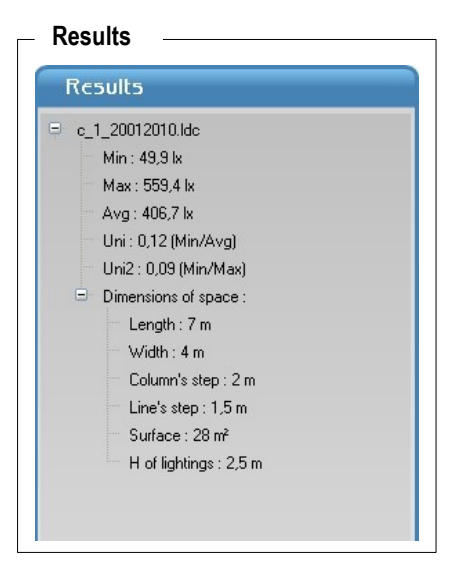

#### Graph creation :

From the following tool bar, several actions are possible on the graph :

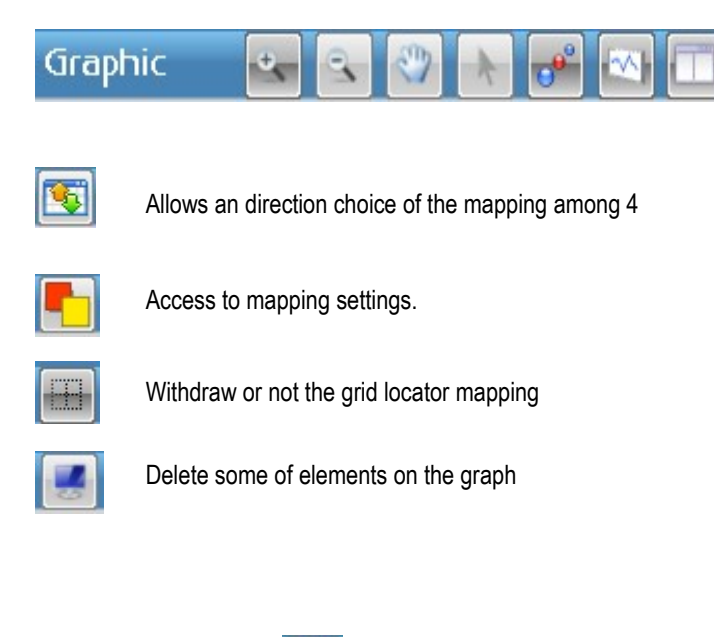

Mapping direction :

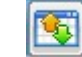

To represente correctly on the screen the direction of the room or the measurement space, it is necessary to give information about **the starting point of measurement reading and the direction of travel** in accordance with the procedure described in the instructions of the LX200.

•Click on the corresponding arrow.

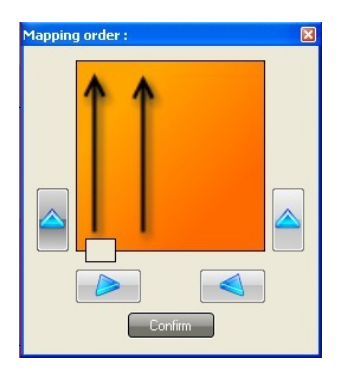

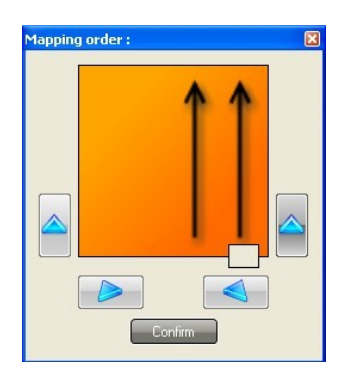

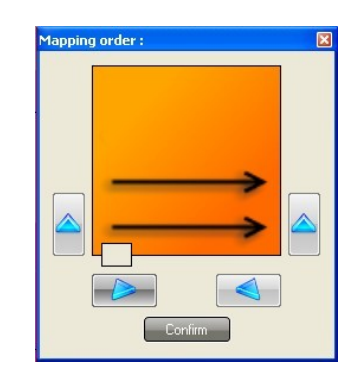

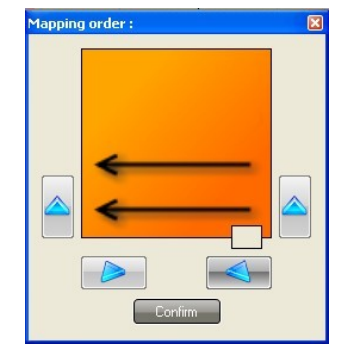

#### $\_$ Table of values

| Column | Point | Value (lx) | Comments | Non value (lx |
|--------|-------|------------|----------|---------------|
| 1      | 1     | 49,87      |          |               |
| 1      | 2     | 80,85      |          |               |
| 1      | 3     | 556,9      |          |               |
| 2      | 1     | 219,7      |          |               |
| 2      | 2     | 380        |          |               |
| 2      | 3     | 508,6      |          |               |
| 3      | 1     | 500,7      |          |               |
| 3      | 2     | 457,2      |          |               |
| 3      | 3     | 515,8      |          |               |
| 4      | 1     | 512,2      |          |               |
| 4      | 2     | 559,4      |          |               |
| 4      | 3     | 539,1      |          |               |

#### Table of values tab :

The entire list of values is provided in this tab. It is completed by the list of « **no value** » proposed by the software which appear underlined..

- Click once on the « Value » or « no value » area modifiy it it seems wrong or to make a simulation.
- Click once on the **« Comment »** area to write a note which will appear in pdf or txt exportations.

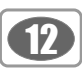

Mapping settings :

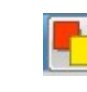

From the icon

- Fill in the height of the room lighting
- Choose themode of graph representation, "Shaded" or "Customized levels".

#### "Shaded" mode

The principle resumes this one of curves of the same luminous intensity or « isolux ». It is extended to a more visual representation of areas with variable colouring according illuminance levels.

- The software always proposes an adapted step to the dynamic of illuminance levels
- Click in the "Step" area to modify the value
- · Click on the coloured squares and choose the colours

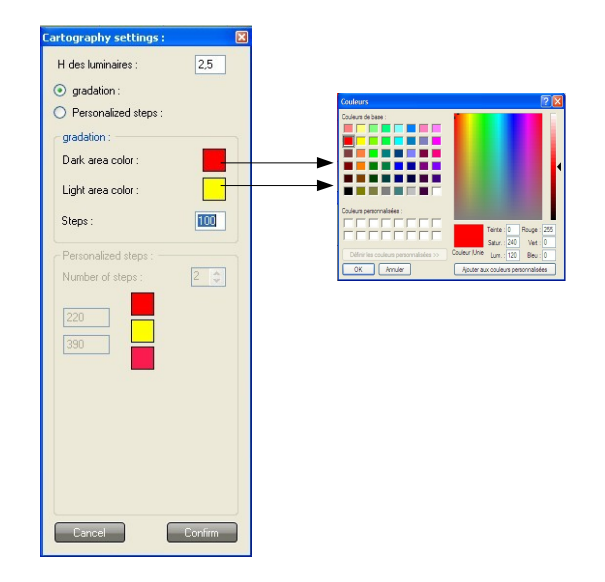

# Grophique Image: Image: I

B

#### "Customized levels" mode

This mode allows the 'identification of areas whith controlled illuminance. Colouring is about limit levels of illuminance. The software always proposes 2 areas according levels. To modify or extend to several areas (3 for example) :

- Modify the "Level number" .
- Choose the limit values of color separation
- Choose the colours clicking on coloured squares

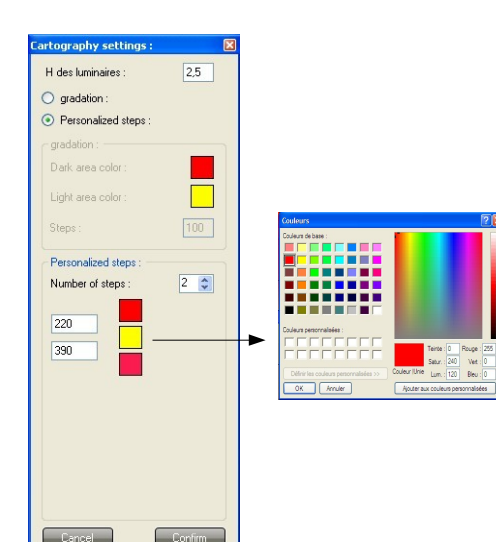

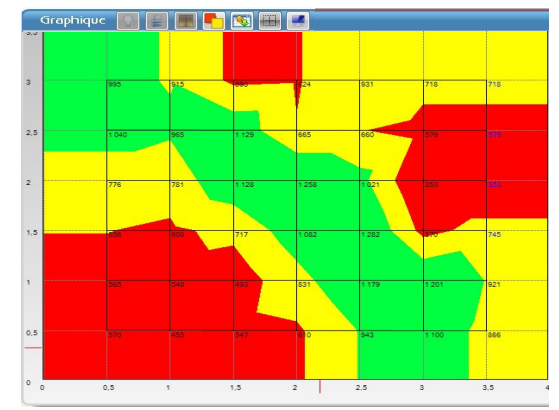

Graph customization :

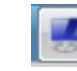

Click on icon

• Choose the elemnts that must appear on the graph

VII 5 - Spatial representation For the three measurement modes, UNIFORMITY - TEMPORAL - MAPPING, it is possible to combine to results a graph representation of the space. So we can insert in the grid area elements such as : Lightings Workstations Openings (1) Partitions · An area to optimize the geometrical representation of the room Proceed as follow : Click on "Creation"button
 of the graph tool bar become active Allows to add a lighting system Graphic Allow to add an opening Allows to add a workstation VII5-1 Add a lighting • Click on "Add a lighting" button • Fill in the different fields in "Display", "Luminosity" and "Tubes" then validate. Add/modify a lamp : Add/modify a lamp : 🛛 Add/modify a la

|           | Round     Rectangular        |           | Light type :                  |           | Tube type :                  |
|-----------|------------------------------|-----------|-------------------------------|-----------|------------------------------|
| Display   | Show the name. Description : | Display   | Manufacturer :                | Display   | Manufacturer :               |
|           |                              |           |                               |           | Power (W) :                  |
|           | ✓ Transparent background.    |           | Yield (Lm/W):                 |           | Color temperature (*K) :     |
| Lightings | Object opacity : 50          | Lightings | Number of tubes :             | Lightings | IRC (Ra) :                   |
|           | Back color :                 |           | Number of illuminated tubes : |           | Luminous flux (Lm) :         |
|           |                              |           | Lumineus (hu (l.m.).          |           | Luminous efficiency (Lm/W) : |
| Tubes     |                              | Tubes     |                               | Tubes     | Life cycle (hours) :         |
|           |                              |           |                               |           |                              |
| Cancel    | Confirm                      | Cancel    | Confirm                       | Cancel    | Confirm                      |

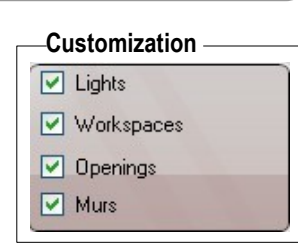

1Л

After validating the informations, the lighting is place at the top left of spatial representation. With left click of the mouse, it's possible to :

- adjust its size.
- Move it and place it correctly on the grid.

#### VII5-2 Add a workstation

- Click on button "Add a workstation" button
- Choose : rectangular or angular.
- · Fill description field.
- Choose workstation field.
- Define a colour.

**Note :** tick preferably **"Transparent background"** to be able to read by transparency illuminance values present in **mapping** mode.

After validating, the workstation is placed at the top left of spatial representation. With left click of the mouse, it's possible to :

- Adjust its size.
- Move it and place it correctly on the grid.

#### VII5-3 Add an opening

- Click on the button "Add an openig"
- Choose : door, wall or window.
- Tick or untick "Display a name"
- Fill in description field
- · Define a colour

**Note :** tick preferably **"Transparent background"** to be able to read by transparency illuminance values present in **mapping** mode.

After validating, the object is placed at the top left of spatial representation. With left click of the mousse, it's possible to :

· Adjust its size.

• Move it and place it correctly on the grid.

#### VII5-4 Intervene on an element

It's possible to modify, copy, delete an element. To do that :

- Select the element clicking with left button of the mouse..
- Click with right button of the mouse : the menu appears
- Choose the intervention in the menu

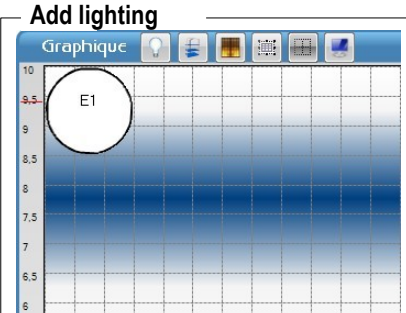

**F** 

# Add workstation

#### — Add an opening

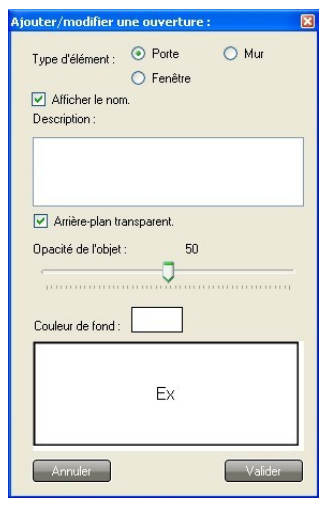

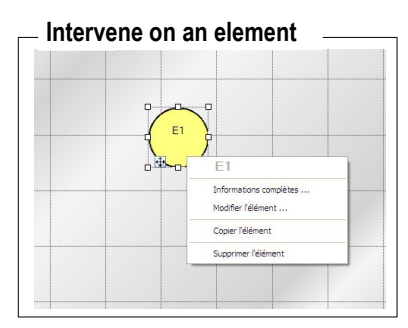

VII5-5 Overview

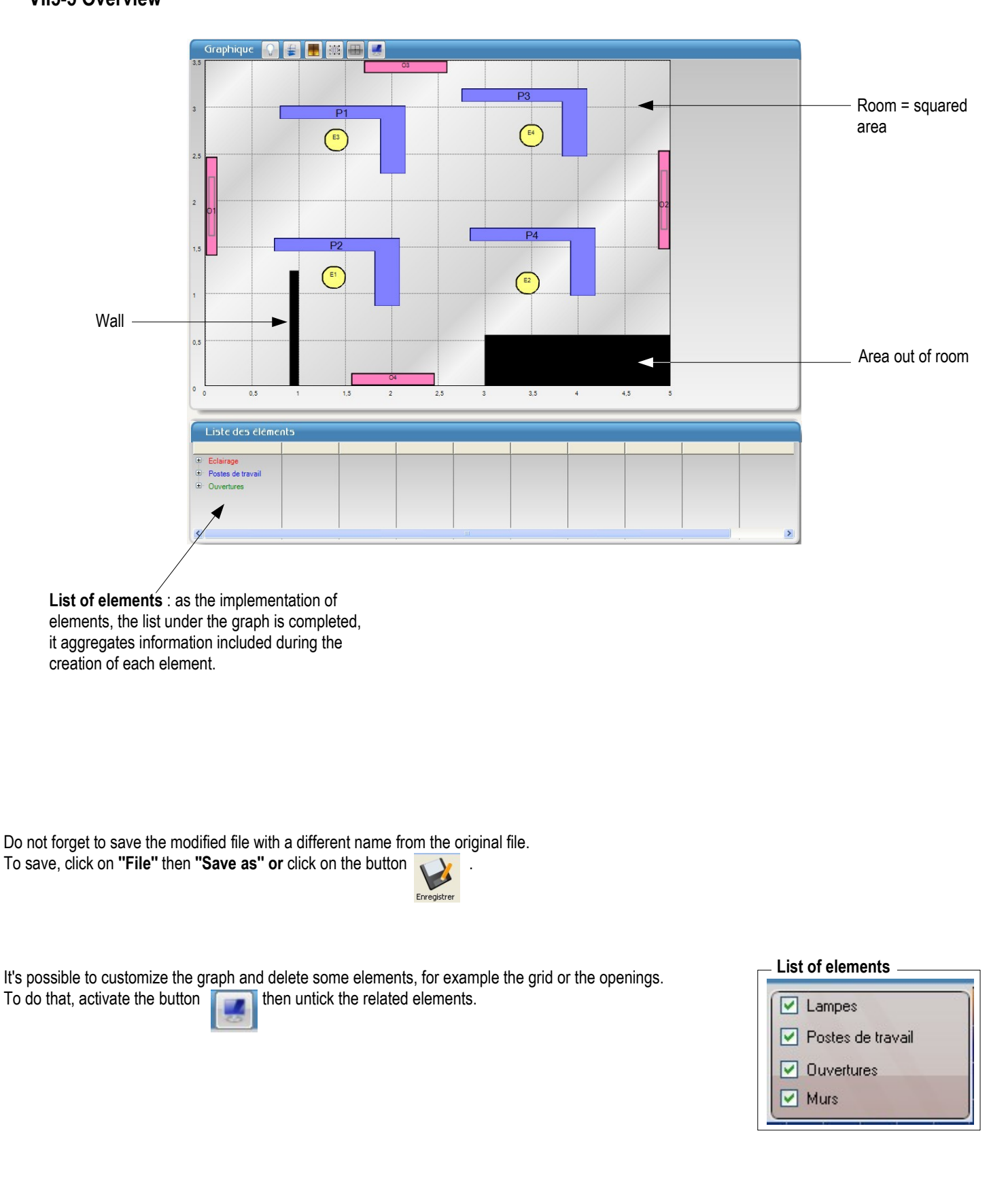

16

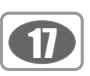

# VII 6 – Documents setting for exportation or printing

**LLX200** software allows to export or print results as report dataset. Before export or print the reports, some settings have to be set. On this report dataset, it's possible to fill in company name, its address, any comments,... Here's how :

• Click on **"Tool"** then **"Documents setting"**, the following window opens :

• Fill in the fields.

| Documents config | uration : | × |
|------------------|-----------|---|
| Header :         |           | _ |
| Corporate name : |           |   |
| Address          |           |   |
| Address .        |           |   |
|                  |           |   |
|                  |           |   |
|                  |           |   |
| Down page :      |           | 7 |
| Discidiner.      |           | 1 |
|                  |           |   |
|                  |           |   |
|                  |           |   |
|                  |           |   |
|                  | Confirm   |   |
| Lancel           | Cohirm    |   |

- $\bullet$  Click on  $"Company" \mbox{ button, the following window opens : }$
- Fill in the fields.

#### Report example

|                                                                | KIMO         -1.3072010.66           LL2200         Campaign's report           28/01/2011         Campaign's report | Header |
|----------------------------------------------------------------|----------------------------------------------------------------------------------------------------|--------|
| Informations about the company in which measurements have been | Company / Organism :                                                                                                 |        |
| made appear on the exportation or printing document            | Device : Type : LX200 Serial number / Instrument : Cell : Calibration fast date : Certification number :             |        |
|                                                                | Parameters :<br>Reference :<br>Type : Mapping                                                                        |        |
|                                                                | Fresults :<br>File's res. :<br>Minimum : 49,9 kx<br>Maximum : 559,4 kx<br>Avarage: 466,70 k                          |        |
|                                                                | Uniformity : 0,12 (min/moy)<br>Uniformity2 : 0,08 (min/max)<br>Comment :                                             |        |
| Comments : eg :<br>measurement conditions                      | Observations :                                                                                                    |        |
|                                                                | Disolaimer :                                                                                                    |        |
|                                                                |                                                                                                    | Footer |

To add a general comment, click on "General note" button and fill in general comment frame.

## VII 6-1 – Exportation

The export concerns :

- Table of values as .txt file, easily readable by a spreadsheet
- A measurement report in .pdf format of all or a part of components of the processing original file.

#### Export table of values :

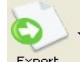

Click on the arrow of exportation button and select the mode "Value"

and select the mode "Report

- in text". • Validate and save the file in the "export" directory.
- Visualize the report for inspection.
- Exporter the measurement report in pdf :
- Click on the arrow of exportation button in PDF".
- Choose the desired setting in the "Report setting" frame.
- Validate and save the file in the "export" directory.
- Visualize the report for inspection.

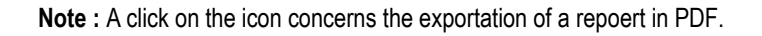

#### Example of report in mapping mode :

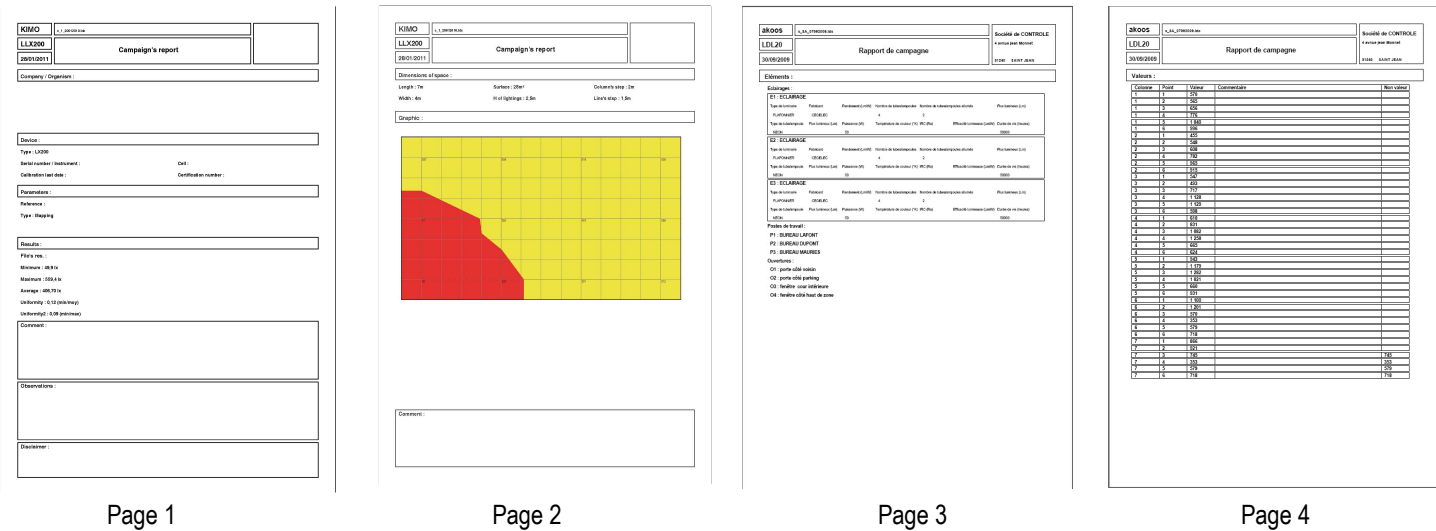

- Page 1 : general informations to be completed manually
- Page 2 : Mapping with a frame "Observation" allows to add comments
- Page 3 : list of elements of the mapping.
- Page 4 : Table of values

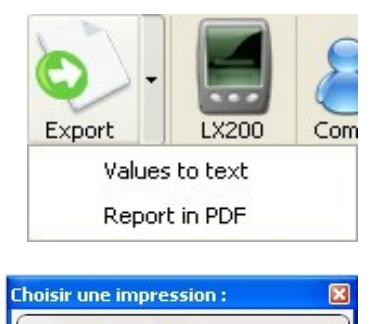

Collected values.

With non values.

Spatial representation.

Time representation.

Cancel

With comments of values.

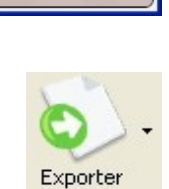

Confirr

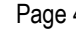

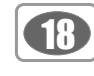

# VII 6-2 – Printing

Printing concerns :

- Table of values
- A measurement report of all or a part of components of the processing original file.

#### Print the table of values or the report :

- Click on the arrow of the printing button of values" or "Report".
- and select the mode "Table
- in "Report" mode choose the desired setting in the frame "Choose a printing".
- Validate and launch printing from "Printing" frame.
- The preview is displayed for control :
- Launch printing clicking on "Printer" icon of the preview

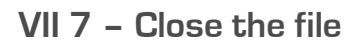

To close the file :

- Click on File.
- Click on Close the file.

|   |   | ē. |   |
|---|---|----|---|
| N | Ò | 7  | E |
|   | - | -  | - |

When the file is closed, application back to homepage of the software.

VII 8 – Exit software

To exit software :

- Click on File.
- Click on Exit.

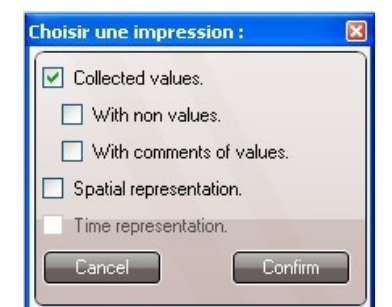

| _ Clo | ose the | file       |       |       |
|-------|---------|------------|-------|-------|
| File  | Print   | Export     | LX200 | Tools |
| 4     | Open a  | campaign . | Ctr   | l+0   |
| 1     | Save    |            |       |       |
|       | Save as |            |       |       |
| X     | Close   |            |       |       |
| 0     | Quit    |            |       |       |

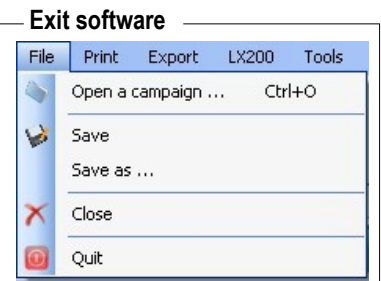

# www.kimo.fr

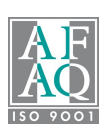

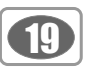